## Gérer les préférences et le calendrier Zimbra

## Calendrier

1 - Cliquez sur "Calendrier"

| N(A=N |          |            |        |                 |             |  |  |
|-------|----------|------------|--------|-----------------|-------------|--|--|
| Mail  | Contacts | Calendrier | Täches | Porte-documents | Préférences |  |  |

## Ajouter un évènement sur le calendrier

- Étape 1 Avec la souris, cliquez sur l'heure de début souhaité de l'évènement dans le jour souhaité.
- Étape 2 Après avoir cliqué, maintenir le clic et glisser vers l'horaire de fin souhaité.
- Étape 3 Entrer les informations souhaitées

## Gérer les préférences

From: https://webcemu.unicaen.fr/dokuwiki/ - **CEMU** 

Permanent link: https://webcemu.unicaen.fr/dokuwiki/doku.php?id=start:gerer\_le\_calendrier\_et\_les\_preferences\_zimbra

Last update: 22/01/2024 09:22